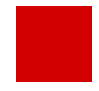

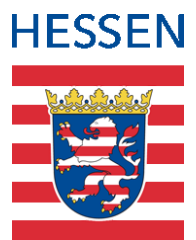

# Anleitung zur Erfassung der Kompensationsmaßnahmen in der LUSD im Rahmen des Landesprogramms "Löwenstark - der BildungsKICK"

# Zum Landesprogramm "Löwenstark - der BildungsKICK"

Das hessische Landesprogramm "Löwenstark - der BildungsKICK" wird in den kommenden beiden Schuljahren - inklusive der angrenzenden Ferien - Kinder und Jugendliche bei der Bewältigung der Corona-Krise unterstützen.

Die Schulen leisten hierbei einen wesentlichen Beitrag, indem sie, entsprechend der individuellen Bedarfe ihrer Schülerinnen und Schüler, vor Ort Förder- und Unterstützungsmaßnahmen umsetzen.

Diese kompensatorischen Maßnahmen

- bestreiten/finanzieren die Schulen aus den ihnen zur Verfügung stehenden Sonderzuweisungen (z. B. 104/105%, Sozialindex, Deutschförderung, Ganztag) sowie aus den Löwenstark-Mitteln im Schulbudget.
- werden in der LUSD erfasst mit dem Ziel, eine weitgehende Transparenz über das Gesamtangebot einer Schule an kompensatorischen Ma
  ßnahmen zu schaffen.

## Zu dieser Kurzanleitung

Diese Kurzanleitung beschreibt die Erfassung von Unterrichten und Angeboten zur Kompensation von Folgen der COVID-Pandemie in der LUSD.

### COVID-Kompensationsmaßnahmen können Sie in der LUSD wie folgt abbilden

- Zusätzliche Kurse für COVID-Kompensationsmaßnahmen anlegen  $\rightarrow$  Kapitel 1
- Regulären Kursen Kompensationslehrer als Doppelsteckung zuordnen  $\rightarrow$  Kapitel 2

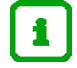

## Hinweise

Grundsätzlich sind alle Unterrichte und Angebote, die primär einen kompensatorischen Charakter haben – z. B. unterrichtsergänzende Förderkurse, zusätzliche fachbezogene Übungsstunden, Doppelsteckungen u.a. – als Kompensationsmaßnahme im Sinne dieser Anleitung zu kennzeichnen. Dabei ist es unerheblich, ob diese Maßnahmen durch Mittel der Regelzuweisung (z. B. 104/105%, Sozialindex, Deutschförderung, Ganztag) oder aus Löwenstark-Mitteln im Schulbudget finanziert werden.

- Zum Beispiel erfassen Sie ein Angebot im Rahmen des Ganztags, das dem Ausgleich von pandemiebedingten Lernrückständen dient, mit der Kursart Y - COVID-Kompensationskurs., ansonsten mit den gewohnten ganztagsspezifischen Kursdetails, wie zum Beispiel der Kursoption GTAB und der GTAB-Kategorie (Abb. 1).
- Folgende Unterrichte und Angebote im Rahmen der Deutschförderma
  ßnahmen, die prim
  är kompensatorischen Charakter haben, k
  önnen im Sinne dieser Kurzanleitung als COVID-Kompensationsma
  ßnahme erfasst werden.
  - Deutsch als Zweitsprache (Deutsch-Förderkurse) sowie
  - Deutsch und PC

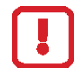

Unterrichte und Angebote im Rahmen der Deutschfördermaßnahmen

- Vorlaufkurs,
- InteA,
- Intensivklasse,
- Intensivkurs sowie
- Deutschförderung im Rahmen des zweiten Berufsschultags

können NICHT als COVID-Kompensationsmaßnahme gekennzeichnet werden, da sie eher den Charakter eines Grundunterrichts haben.

Diese Unterrichte und Angebote werden entsprechend der bestehenden LUSD-Anleitungen abgebildet.

## 1 Zusätzliche Kurse für COVID-Kompensationsmaßnahmen anlegen

Die zusätzlichen Kurse im Rahmen der COVID-Kompensationsmaßnahmen werden durch die neue Kursart Y – *COVID-Kompensationskurs* gekennzeichnet.

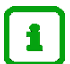

Die neue Kursart Y – COVID-Kompensationskurs können Sie

- für alle gültigen Schulform-/Bildungsgang-Kombinationen (SF/BKs) verwenden
- auf der Webseite STUNDENTAFEL nicht verwenden.
- auf der Webseite BILDUNGSANGEBOTE verwenden.
- in der UV-PLANUNG verwenden.
- Kurse mit der neuen Kursart Y COVID-Kompensationskurs
  - können Sie nicht benoten.
  - erscheinen nicht im Zeugnis.

So legen Sie einen Kurs für COVID-Kompensationsmaßnahmen an:

1. Legen Sie auf der Webseite UNTERRICHT > UV-BEARBEITUNG > KURSBEARBEITUNG einen neuen Kurs an (Abb. 1).

| Kurs ar  | nlegen         |                             |        |                 |                               |             |
|----------|----------------|-----------------------------|--------|-----------------|-------------------------------|-------------|
| Kursdeta | ails           |                             |        |                 |                               |             |
|          | Extern         | Grundschule Mainz-Münchfeld | $\sim$ |                 | Nur Thema im Zeugnis anzeigen |             |
|          | Schulform      | G                           | ~      | Kursart*        | Y - COVID-Kompensationskurs   | ~           |
|          | Stufe          | 04/1                        | ~      |                 |                               |             |
|          | Kurs für       | Übergreifend                | ~      | Kursoption      | GTAB - Ganztagsangebot        | ~           |
|          | Fach*          | М                           | ~      | GTAB-Kategorie* | Mathematische Angebote        | ~           |
|          | Bezeichnung*   | 041M                        | 04     | GTAB-Gruppe ⑦   | Fachbezogene Lernangebote     | ~           |
|          | Stundenanzahl* | 2                           |        | Epochal*        | Nein - N                      | ~           |
|          | Lehrer         | B025 - Siegel, Laura        | ~      | Modus*          | - Kein Eintrag -              | ~           |
|          | Thema          |                             |        |                 |                               | ~           |
|          | Anzahl Kurse   | 1                           |        |                 |                               |             |
|          |                |                             |        |                 |                               |             |
|          |                |                             |        |                 |                               |             |
|          |                |                             |        |                 |                               |             |
|          |                |                             |        |                 |                               |             |
|          |                |                             |        |                 | > Übernehmen                  | X Abbrechen |
|          |                |                             |        |                 | • Obernenmen                  | Anobiechen  |

Abb. 1 Beispiel eines COVID-Kompensationskurses im Rahmen der Ganztagszuweisung

2. Geben Sie wie gewohnt die Kursdetails ein.

Bitte beachten Sie dabei folgende Hinweise:

- Tragen Sie im Feld **Kursart** den Eintrag: Y COVID-Kompensationskurs ein.
- Tragen Sie im Feld Stundenanzahl\* die Stundenzahl des Kurses ein.
- Wählen Sie in der Auswahlliste Lehrer den gewünschten Lehrer aus.

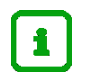

Einem solchen Kurs kann zugeordnet werden ...

- sowohl eine aus Löwenstark-Mitteln befristet angestellte TV-H-Kraft
- als auch Stammpersonal der Schule, wenn der Kurs im Rahmen von zur Verfügung stehenden Sonderzuweisungen (z. B. 104/105%, Sozialindex, Deutschförderung, Ganztag) umgesetzt wird.

Um das Personal dem Kurs zuordnen zu können, muss es auf der Webseite PERSONAL > SCHULBEZOGEN wie folgt gepflegt sein:

- Im Feld **Personaltyp** ist der Eintrag *Lehrer* ausgewählt.
- Bei UV-relevant ist das Häkchen gesetzt.
- 3. Sie können dem Kurs wie gewohnt auf der Webseite UNTERRICHT > UV-BEARBEITUNG > LEHRER-KURSZUORDNUNG weitere Lehrer zuordnen (Abb. 2).
- 4. Passen Sie bei Bedarf in der Spalte Std die Stundenzahl der jeweiligen Lehrkraft an.

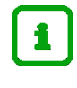

### Hinweis zu den Lehrerstunden

**Alle** Lehrerstunden eines solchen Kurses mit der **Kursart**: Y – COVID-Kompensationskurs werden als Kompensationsstunden berücksichtigt, unabhängig davon, ob und welche Häkchen in der Tabelle **Lehrer im Kurs** gesetzt sind.

| Kurs | auswahl    |         |     |       |    |        |     |      |      |          |   |
|------|------------|---------|-----|-------|----|--------|-----|------|------|----------|---|
| SF   | /BK        | 5       |     |       |    |        |     | ~    |      |          |   |
| St,  | /Sem (     | 14/1    | ~   | Klass | se | ×      |     | ~    | 7    | Filter   |   |
| Kurs | e          |         |     |       |    |        |     |      |      |          |   |
|      | Kursbez 🔨  | Fach    | Anz | L     | KA | KD     | Std | Kurs | für  | SF/E     |   |
|      | 041M01     | М       | 1   |       | Р  | -      | 5   | 04A  |      | G        |   |
|      | 041M02     | м       | 1   |       | Ρ  | -      | 5   | 04B  |      | G        |   |
|      | 041M03     | М       | 1   |       | Ρ  | -      | 5   | 04C  |      | G        | L |
|      | 041M04     | М       | 3   |       | Y  | -      | 2   | ÜG   |      | G        |   |
|      | 041M-Fo04  | М       | 1   |       | Ρ  | -      | 5   | ÜG   |      | G        |   |
| <    |            |         |     |       |    |        |     |      | -    | >        |   |
| Lehr | er im Kurs |         |     |       |    |        |     | C    | Aktu | alisiere | n |
|      | Kürzel 🔨   | Kursbez |     | Std   | N  | achnam | e   |      | HL   | KoL      |   |
|      | at08       | 041M04  |     | 2     | Н  | aus    |     |      |      |          |   |
|      | at09       | 041M04  |     | 2     | н  | alter  |     |      |      |          |   |
|      | B025       | 041M04  |     | 2     | Si | egel   |     |      |      |          |   |
|      |            |         |     |       |    |        |     |      |      |          |   |

Abb. 2 Kompensationskurs (Kursart: Y) mit mehreren Lehrkräften

5. Nach Anlage des Kurses weisen Sie ihm – wie gewohnt – auf der Webseite UNTERRICHT > UV BEARBEITUNG > SCHÜLER-KURS-ZUORDNung die gewünschten Schüler zu.

## 2 Regulären Kursen Kompensationslehrer als Doppelsteckung zuordnen

Sie können einem vorhandenen, regulären Kurs sogenannte Kompensationslehrer als Doppelsteckung zuordnen.

Einem solchen Kurs kann zugeordnet werden ...

- sowohl eine aus Löwenstark-Mitteln befristet angestellte TV-H-Kraft
- als auch Stammpersonal der Schule, wenn der Kurs im Rahmen von zur Verfügung stehenden Sonderzuweisungen (z. B. 104/105%, Sozialindex, Deutschförderung, Ganztag) umgesetzt wird

Um die, zum Zweck der kompensatorischen Unterstützung, in einem Kurs zusätzlich eingesetzte Lehrkraft kennzeichnen und auswerten zu können, wurde das Merkmal *KoL – Kompensationslehrer* eingeführt.

#### Sie können ...

- einen vorhandenen Nebenlehrer zum Kompensationslehrer machen.  $\rightarrow$  Seite 5
- weitere Lehrer als Kompensationslehrer per Doppelsteckung zuordnen.  $\rightarrow$  Seite 5

### So weisen Sie regulären Kursen Kompensationslehrer zu (Doppelsteckung)

- 1. Wählen Sie auf der Webseite UNTERRICHT > UV-BEARBEITUNG > LEHRER-KURSZUORDNUNG im rechten Bereich **Kursauswahl** über <sup>√</sup> Filter</sup> die gewünschten Kurse aus.
- Setzen Sie in der rechten Tabelle Kurse vor dem gewünschten Kurs ein Häkchen und klicken Sie auf C Aktualisieren.

In der Tabelle Lehrer im Kurs sehen Sie das dem Kurs aktuell zugeordnete Personal (Abb. 3).

| nterricht > UV-E | Bearbeitur | ng > Leł | nrer-Ku  | rszuordi | nung     |            |                 |               |      |             |   |         |     |      | 🔒 Beri | icht    |     |            |       |               |
|------------------|------------|----------|----------|----------|----------|------------|-----------------|---------------|------|-------------|---|---------|-----|------|--------|---------|-----|------------|-------|---------------|
| Lehrerauswahl    |            |          |          |          |          |            |                 |               | Kurs | sauswahl    |   |         |     |      |        |         |     |            |       |               |
| Fachgruppe       | -          |          |          |          |          | <b>~</b> . |                 |               | SF   | -/BK        | G |         |     |      |        |         |     | <b>~</b> . |       |               |
| Kürzel           | -          |          |          |          |          | ~          | 🝸 Filter        |               | St   | /Sem        | Ü | G       | ~   | Klas | se     |         |     | ~          | 7     | Filter        |
| Lehrer           |            |          |          |          |          |            |                 | _             | Kurs | se          |   |         |     |      |        |         |     |            |       |               |
| 🗌 Kürzel 🔨       | UV-Std     | Naci     | nname    |          | Vo       | orname     |                 |               |      | Kursbez 🔨   |   | Fach    | Anz | L    | KA     | KD      | Std | Kurs fi    | ür    | SF/E          |
| □ A004           | 6          | Klee     |          |          | N        | icole      | Ŷ               |               |      | Fö M03      |   | М       | 1   |      | Ζ      | -       | 1   | ÜG         |       | G             |
| □ A005           | 8          | Küp      | pers     |          | Fi       | nn Kilian  |                 |               |      | KEP201      |   | GTAB    | 1   |      | Z      | -       | 3   | ÜG         |       | G             |
| A032             | 26         | Bruc     | :h       |          | Ar       | nnette     |                 |               |      | KEP301      |   | GTAB    | 1   |      | Ζ      | -       | 3   | ÜG         |       | G             |
| ad18             | 0          | Adm      | inistrat | orAT     | Sc       | hule 135   |                 |               |      | Kep401      |   | GTAB    | 1   |      | Z      | -       | 3   | ÜG         |       | G             |
| at01             | 0          | Selb     | st       |          | Ar       | nja        |                 | $\rightarrow$ |      | ÜGDLRS0:    | 1 | D       | 2   |      | Ζ      | -       | 1   | ÜG         |       | G 📕           |
| Kurse der Lehr   | er         |          |          |          |          | C          | C Aktualisieren | _ !           | Lehi | rer im Kurs |   |         |     |      |        |         |     | C          | Aktua | )<br>lisieren |
| Kursbez 🔨        | Fach       | KA       | KD       | Std      | Kurs für | SF/BK      |                 |               |      | Kürzel 🔨    |   | Kursbez |     | Std  | N      | achnam  | e   |            | HL    | KoL           |
| 032D03           | D          | Р        | -        | 5        | 03C      | G          | î               |               |      | A032        |   | ÜGDLRS  | 01  | 1    | В      | ruch    |     |            |       |               |
| 032D05           | D          | Ρ        |          | 5        | 03C      | G          |                 |               |      | 1012        |   | ÜGDLRS  | 01  | 1    | Si     | antowsk | i   |            | •     |               |
| 032KU03          | KU         | Ρ        | -        | 2        | 03C      | G          |                 |               |      |             |   |         |     |      |        |         |     |            |       |               |
| 032M03           | М          | Ρ        | -        | 5        | 03C      | G          | Ų               |               |      |             |   |         |     |      |        |         |     |            |       |               |
| <                |            |          |          |          |          |            | >               |               |      |             |   |         |     |      |        |         |     |            | 俞     | öschen        |
|                  |            |          |          |          |          |            |                 |               |      |             |   |         |     |      |        |         |     |            |       |               |
|                  |            |          |          |          |          |            |                 |               |      |             |   |         |     |      |        |         |     | ichern     | × s   | chließen      |

Abb. 3 Vorhandener Kurs mit Haupt- und Nebenlehrer

- Ist in der Spalte HL ein Häkchen gesetzt, handelt es sich um den Hauptlehrer des Kurses.
- Ist in der Spalte **HL** KEIN Häkchen gesetzt, handelt es sich wie bisher um einen **Nebenlehrer**.

Anleitung zur Erfassung von Kompensationsmaßnahmen in der LUSD Version 1.0 - Stand: 29.07.2021

## Einen vorhandenen Nebenlehrer zum Kompensationslehrer machen

- Um aus einem vorhandenen Nebenlehrer einen Kompensationslehrer zu machen, setzen Sie in der Tabelle Lehrer im Kurs bei dem gewünschten Lehrer ein Häkchen in der Spalte Kol (Abb. 4).
- 4. Passen Sie bei Bedarf in der Spalte Std die Stundenzahl der Lehrkraft an.

| terricht > UV-E | Bearbeitun  | ng > Lehrer-Kurszuordnun | g             |                    |               |          |              |         |       | Ber  | icht    |     |         |           |       |
|-----------------|-------------|--------------------------|---------------|--------------------|---------------|----------|--------------|---------|-------|------|---------|-----|---------|-----------|-------|
| .ehrerauswahl   |             |                          |               |                    | _             | Kur      | rsauswahl    |         |       |      |         |     |         |           |       |
| Fachgruppe      |             |                          | ~             |                    |               | S        | iF/BK        | G       |       |      |         |     | ~       |           |       |
| Kürzel          | •           |                          | ~             | 😽 Filter           |               | S        | it/Sem       | ÜG      | ✓ Klá | asse |         |     | ~       | ۲ F       | ilter |
| ehrer           |             |                          |               |                    | _             | Kur      | rse          |         |       |      |         |     |         |           |       |
| 🗆 Kürzel 🔨      | UV-Std      | Nachname                 | Vorname       |                    |               |          | Kursbez 🔨    | Fach    | Anz L | KA   | KD      | Std | Kurs fi | ir        | SF/E  |
| □ A004          | 6           | Klee                     | Nicole        | ^                  |               |          | Fö M03       | М       | 1     | Z    | -       | 1   | ÜG      |           | G     |
| □ A005          | 8           | Küppers                  | Finn Kilian   |                    |               |          | KEP201       | GTAB    | 2     | Z    | -       | 3   | ÜG      |           | G     |
| A032            | 26          | Bruch                    | Annette       |                    |               |          | KEP301       | GTAB    | 1     | Z    | -       | 3   | ÜG      |           | G     |
| ad18            | 0           | AdministratorAT          | Schule 135    |                    |               |          | Kep401       | GTAB    | 2     | Z    | -       | 3   | ÜG      |           | G     |
| at01            | 0           | Selbst                   | Anja          |                    | $\rightarrow$ |          | ÜGDLRS01     | D       | 2     | Z    | -       | 1   | ÜG      |           | G     |
| urse der Lehr   | er          |                          | C             | ♥<br>Aktualisieren | _             | ۲<br>Leh | nrer im Kurs |         |       |      |         |     | C       | Aktua     | lisie |
| Kursbez 🔨       | Fach        | KA KD Std K              | urs für SF/BK |                    |               |          | Kürzel 🔨     | Kursbez | z Std | Ν    | achnam  | ie  |         | HL        | Ка    |
| Keine Einträg   | je zur Anze | eige vorhanden.          |               |                    |               |          | A032         | ÜGDLR:  | S01 1 | В    | ruch    |     |         |           | V     |
|                 |             |                          |               |                    |               |          | 012          | ÜGDLR:  | S01 1 | S    | antowsk | ci  |         | •         |       |
|                 |             |                          |               |                    |               |          |              |         |       |      |         |     |         |           |       |
| (               |             |                          |               | >                  |               |          |              |         |       |      |         |     |         |           |       |
|                 |             |                          |               |                    |               |          |              |         |       |      |         |     |         | <u> 1</u> | .öscł |
|                 |             |                          |               |                    |               |          |              |         |       |      |         |     | ichern_ | ×s        | chlie |

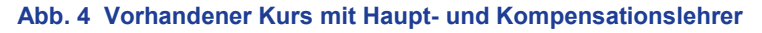

5. Klicken Sie auf > Speichern

## Einen weiteren Kompensationslehrer als Doppelsteckung hinzufügen

 Um dem Kurs einen weiteren Kompensationsleher als Doppelsteckung hinzuzufügen, wählen Sie im linken Bereich Lehrerauswahl über <sup>7</sup> <sup>Filter</sup> die Lehrkraft aus, die Sie dem Kurs als zusätzlichen Kompensationslehrer zuordnen wollen - Im Beispiel: Nicole Klee (Abb. 5).

| Interricht > UV- | Bearbeitur | ng > Leh | nrer-Ku  | rszuordı | nung |             |                 |               |           |            |        |       | (     | 🖹 Beri | cht     |     |         |            |          |
|------------------|------------|----------|----------|----------|------|-------------|-----------------|---------------|-----------|------------|--------|-------|-------|--------|---------|-----|---------|------------|----------|
| Lehrerauswah     | ıl         |          |          |          |      |             |                 | _             | Kurs      | auswahl    |        |       |       |        |         |     |         |            |          |
| Fachgruppe       | *          |          |          |          |      | ~           |                 |               | SF        | /BK        | G      |       |       |        |         |     | ~       |            |          |
| Kürzel           | *          |          |          |          |      | ~           | 🝸 Filter        |               | St        | /Sem       | ÜG     | ~     | Klass | ie     | •       |     | ~       | 7          | Filter   |
| Lehrer           |            |          |          |          |      |             |                 | -             | Kurs      | e          |        |       |       |        |         |     |         |            |          |
| 🗆 Kürzel 🔨       | UV-Std     | Nacł     | nname    |          |      | Vorname     |                 | _             |           | Kursbez 🔨  | Fach   | Anz l | -     | KA     | KD      | Std | Kurs fü | ìr         | SF/E     |
| ☑ A004           | 6          | Klee     | :        |          |      | Nicole      | Î               |               |           | Fö M03     | М      | 1     |       | Z      | -       | 1   | ÜG      |            | G        |
| 🗆 A005           | 8          | Küpı     | pers     |          |      | Finn Kilian |                 |               |           | KEP201     | GTAB   | 1     |       | Z      | -       | 3   | ÜG      |            | G        |
| □ A032           | 26         | Bruc     | :h       |          |      | Annette     |                 |               |           | KEP301     | GTAB   | 1     |       | Ζ      | -       | 3   | ÜG      |            | G        |
| ad18             | 0          | Adm      | inistrat | orAT     |      | Schule 135  |                 |               |           | Kep401     | GTAB   | 1     |       | Z      | -       | 3   | ÜG      |            | G        |
| □ at01           | 0          | Selb     | st       |          |      | Anja        |                 | $\rightarrow$ |           | ÜGDLRS01   | D      | 2     |       | Z      | -       | 1   | ÜG      |            | G        |
| Kurse der Leh    | rer        |          |          |          |      | C           | C Aktualisieren | _             | ۲<br>Lehı | er im Kurs |        |       |       |        |         |     | C       | Aktua      | lisieren |
| Kursbez 🔨        | Fach       | KA       | KD       | Std      | Kurs | für SF/BK   |                 |               |           | Kürzel 🔨   | Kursbe | z S   | Std   | N      | achnam  | e   |         | HL         | KoL      |
| 032D03           | D          | Ρ        | -        | 5        | 03C  | G           | î               |               |           | A032       | ÜGDLR  | S01   | 1     | Br     | uch     |     |         |            |          |
| 032D05           | D          | Р        |          | 5        | 03C  | G           |                 |               |           | 1012       | ÜGDLR  | S01   | 1     | Sa     | antowsk | i   |         | •          |          |
| 032KU03          | KU         | Ρ        | -        | 2        | 03C  | G           |                 |               |           |            |        | L     |       |        |         |     |         |            |          |
| 032M03           | М          | Р        | -        | 5        | 03C  | G           | Ų               |               |           |            |        |       |       |        |         |     |         |            |          |
| <                |            |          |          |          |      |             | >               |               |           |            |        |       |       |        |         |     |         | Û          | _öschen  |
|                  |            |          |          |          |      |             |                 |               |           |            |        |       |       |        |         |     | ichern  | <b>x</b> s | chließer |

#### Abb. 5 Auswahl des Kompensationslehrers

Anleitung zur Erfassung von Kompensationsmaßnahmen in der LUSD Version 1.0 - Stand: 29.07.2021

### 7. Klicken auf $\rightarrow$ .

Die ausgewählte Lehrkraft erscheint in der rechten Tabelle **Lehrer im Kurs**. Es sind keine Häkchen gesetzt (Abb. 6).

| Le | Lehrer im Kurs C Aktualisieren |          |     |           |              |     |  |  |  |  |  |  |
|----|--------------------------------|----------|-----|-----------|--------------|-----|--|--|--|--|--|--|
|    | Kürzel 🔨                       | Kursbez  | Std | Nachname  | HL           | KoL |  |  |  |  |  |  |
| [  | A004                           | ÜGDLRS01 | 1   | Klee      |              |     |  |  |  |  |  |  |
| [  | A032                           | ÜGDLRS01 | 1   | Bruch     |              |     |  |  |  |  |  |  |
| [  | 012                            | ÜGDLRS01 | 1   | Santowski | $\checkmark$ |     |  |  |  |  |  |  |
|    |                                |          |     |           |              |     |  |  |  |  |  |  |

Abb. 6 Anzeige der Lehrer im Kurs

8. Um diese Lehrkraft als Kompensationslehrer zu kennzeichnen, setzen Sie in der Spalte **KoL** ein Häkchen (Abb. 7).

| Lehrer im Kurs |          |     |           | C Aktualisiere |
|----------------|----------|-----|-----------|----------------|
| Kürzel 🔨       | Kursbez  | Std | Nachname  | HL KoL         |
| □ A004         | ÜGDLRS01 | 1   | Klee      |                |
| 🗆 A032         | ÜGDLRS01 | 1   | Bruch     |                |
| □ I012         | ÜGDLRS01 | 1   | Santowski |                |

Abb. 7 Kennzeichnen des Kompensationslehrers

- 9. Passen Sie bei Bedarf in der Spalte Std die Stundenzahl der Lehrkraft an.
- 10. Klicken Sie auf > Speichern

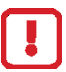

### Achtung

Sind in einem regulären Kurs bei einem Lehrer die Kontrollkästchen **HL** und **KoL** gleichzeitig angehakt,

- wird dieser Lehrer ausschließlich wie ein Hauptlehrer behandelt
- wird das Merkmal KoL ignoriert.

Die Stunden dieses Lehrers werden damit nicht als Teil des "Löwenstark"-Engagements der Schule gezählt.

| Leh | ehrer im Kurs C |          |     |           |    |              |  |  |  |  |
|-----|-----------------|----------|-----|-----------|----|--------------|--|--|--|--|
|     | Kürzel 🔨        | Kursbez  | Std | Nachname  | HL | KoL          |  |  |  |  |
|     | A004            | ÜGDLRS01 | 1   | Klee      |    | $\checkmark$ |  |  |  |  |
|     | A032            | ÜGDLRS01 | 1   | Bruch     |    |              |  |  |  |  |
|     | I012            | ÜGDLRS01 | 1   | Santowski |    |              |  |  |  |  |
|     |                 |          |     |           |    |              |  |  |  |  |